# 1. Download setup file from "Get Demo" link

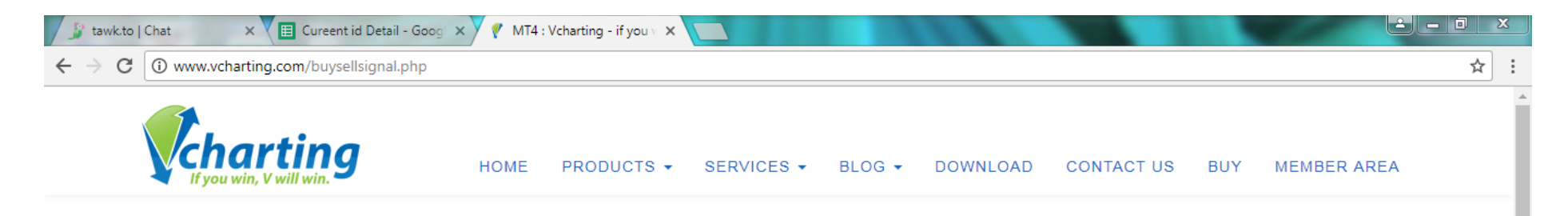

# **BUY/SELL SIGNALS**

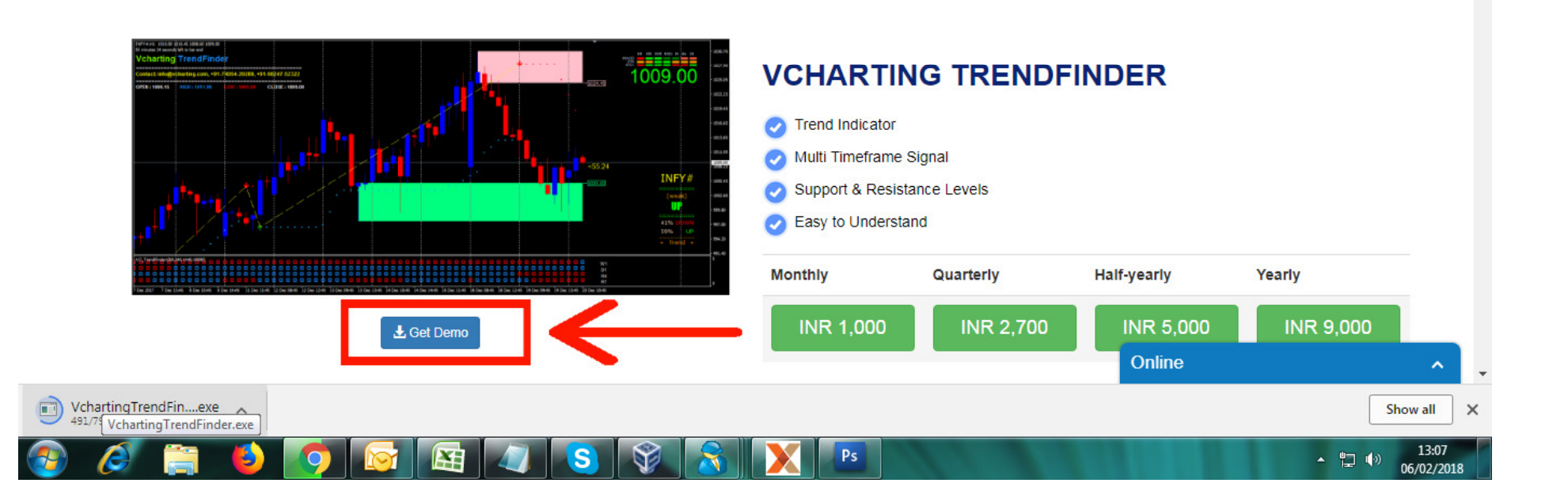

2. An exe file will be downloaded. Run and install this exe file. If any Metatrader4 is open, this exe file will not run. So close any open MT4 and then run exe.

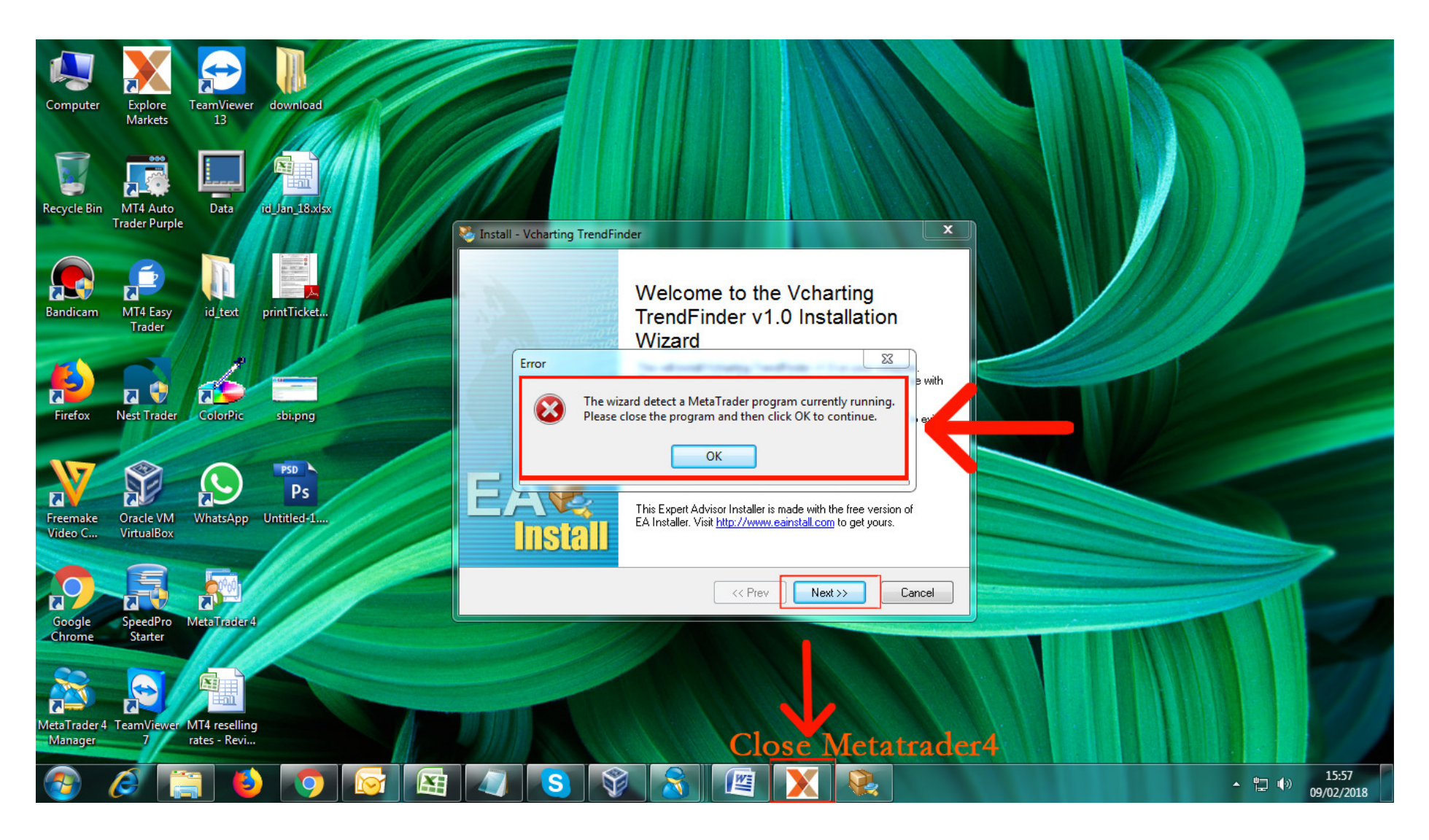

# 3. Select required Metatrader4 and click Next

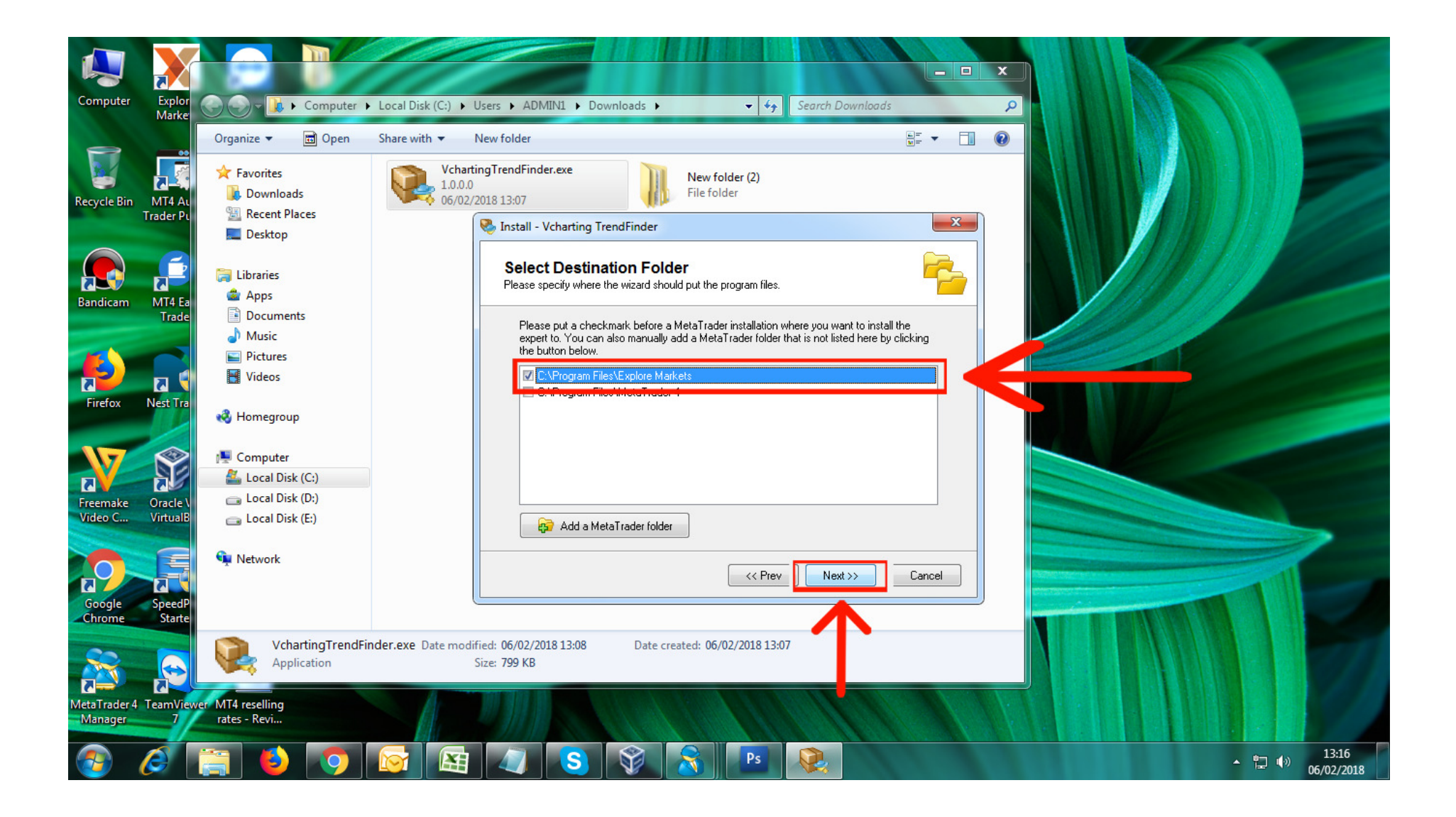

### 4. Once installed, open Metatrader4.

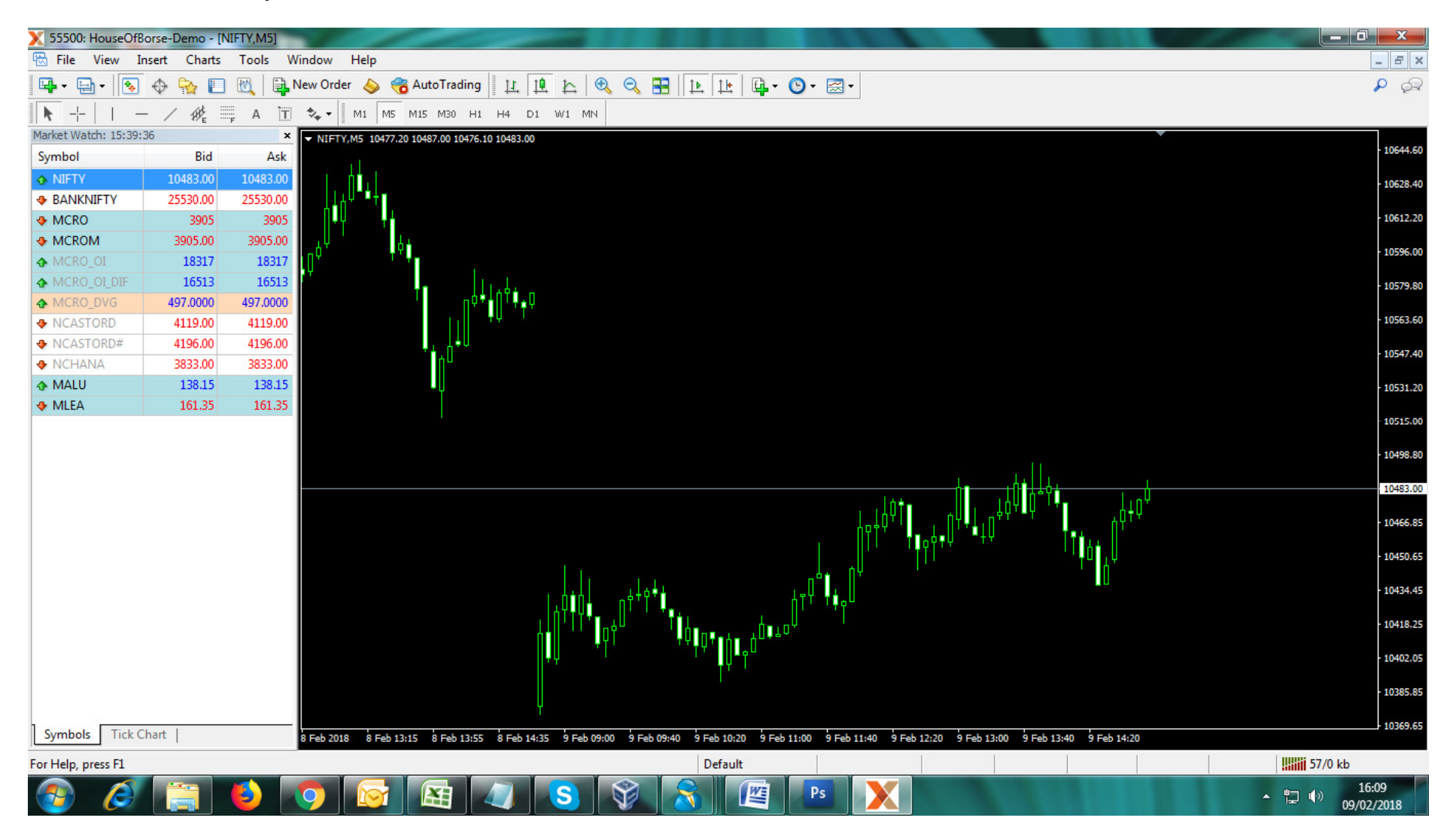

5. Right click any symbol in market watch and then click on "Chart Window" to open the chart for that symbol.

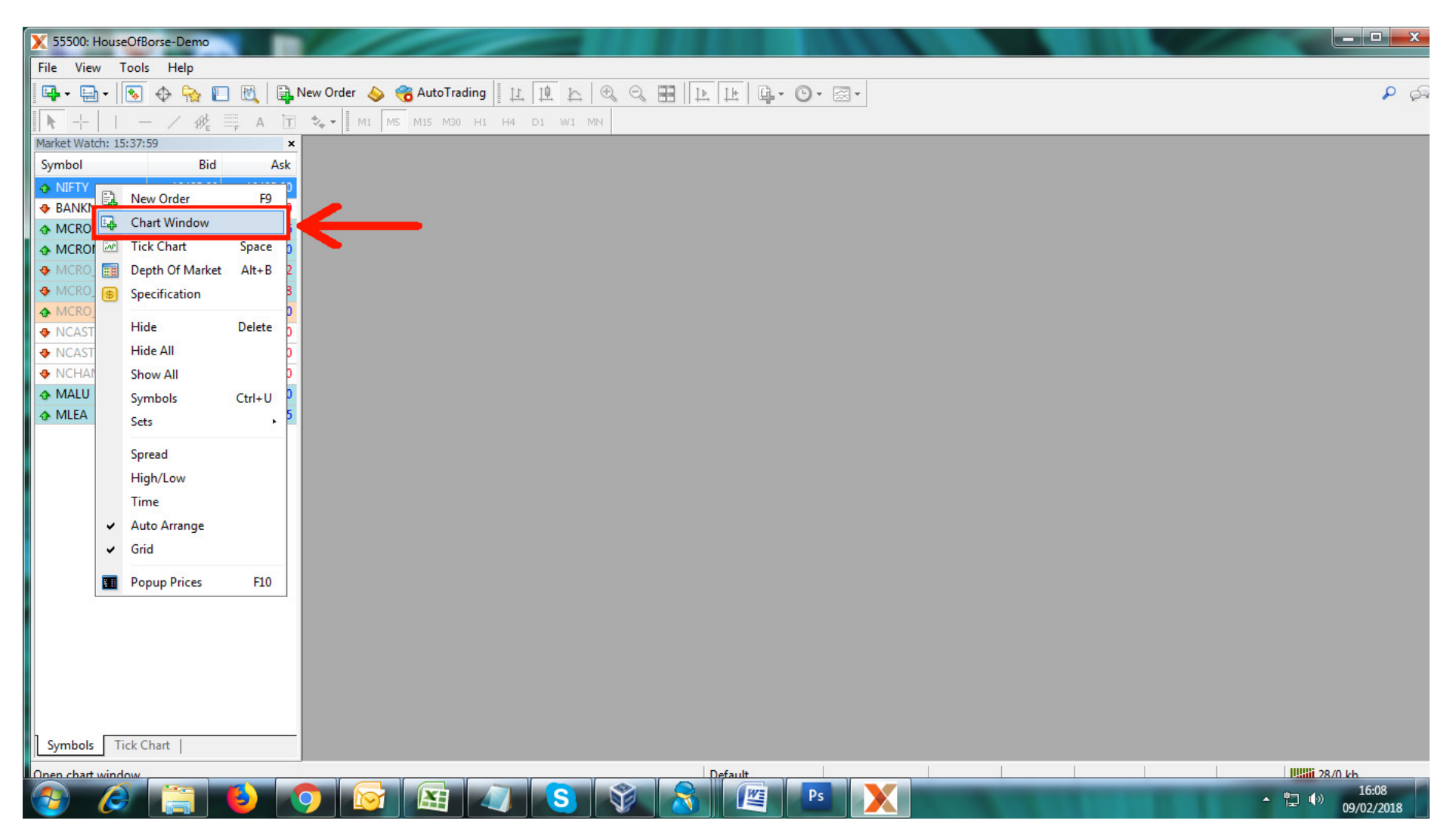

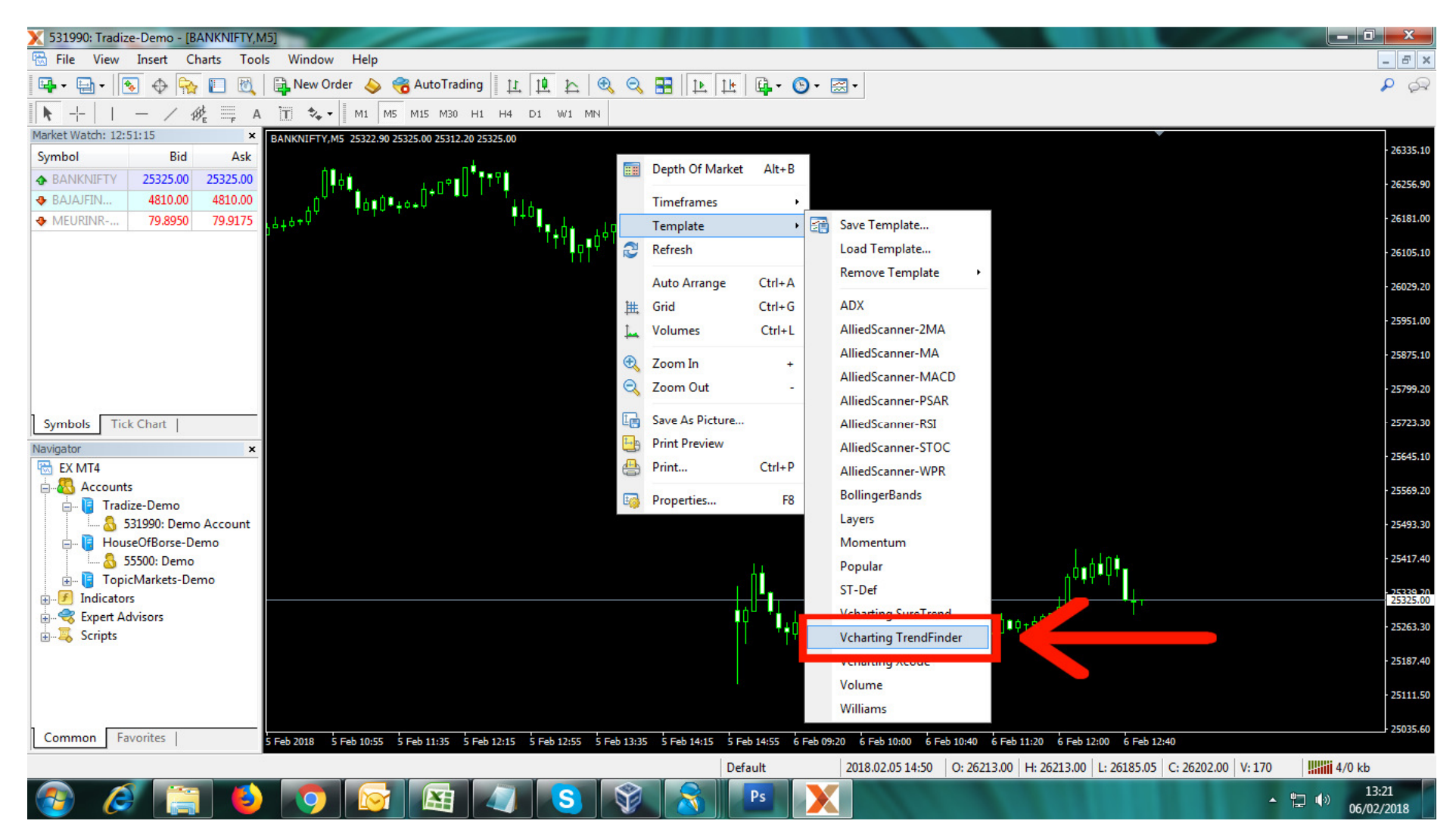

#### 6. Right click on open chart. Put cursor on Template. Click on template named "Vcharting TrendFinder".

# 7. Indicator "Vcharting TrendFinder" will be applied to the chart.

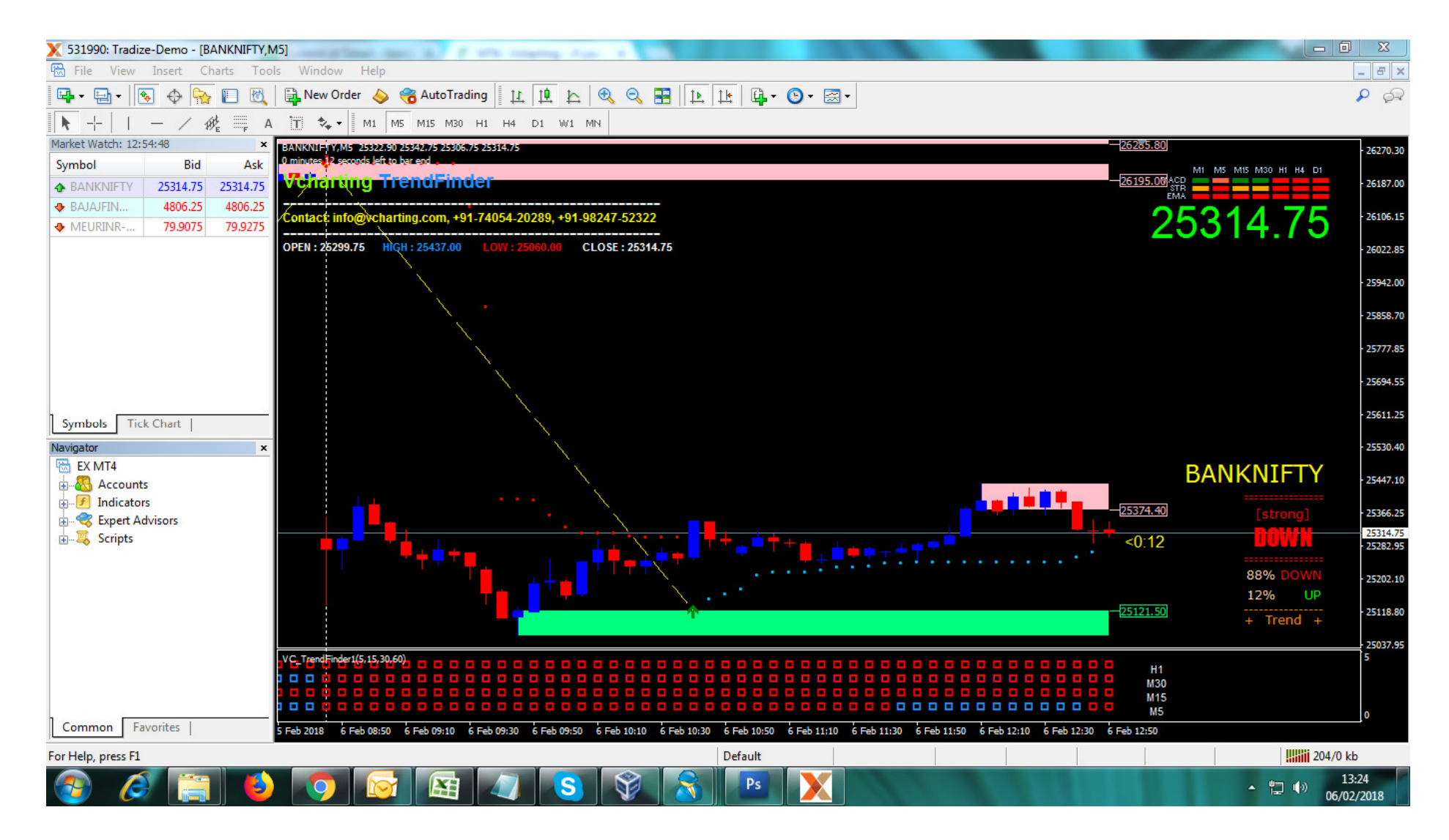